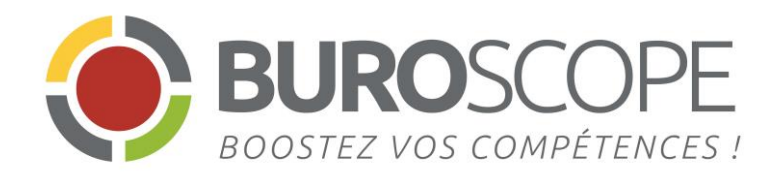

# Excel 2013 Les Tableaux Croisés dynamiques

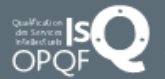

4 rue de Bray – 35510 Cesson-Sévigné – Tél. 02 99 22 84 84 – Fax : 02 99 22 84 80 <u>E-mail:</u> rennes@buroscope.fr – www.buroscope.fr – SAS au capital de 83 200 euros – RCS Rennes B 331 267 765 SIRET : 331267 765 000 47 – NAF : 8559A – N° déclaration activité : 533 501 708 35

| Présentation<br>d'un tableau croisé dynamique                       | Créer<br>un TCD                                          | Sommaire                                     |
|---------------------------------------------------------------------|----------------------------------------------------------|----------------------------------------------|
| Les outils<br>de travail                                            | Modifier<br>un TCD                                       |                                              |
| Mise en forme<br>des valeurs d'un tableau croisé<br>dynamique       |                                                          | ies totaux<br>généraux et les<br>sous-totaux |
| Filtrer<br>les données                                              | Trier<br>les données                                     | Insérer une<br>chronologie                   |
| Filtrer le tableau croisé dynamique<br>avec le<br>filtre du rapport | Filtrer le tableau croisé dynamique<br>avec les Segments | Actualiser<br>un tableau croisé dynamique    |

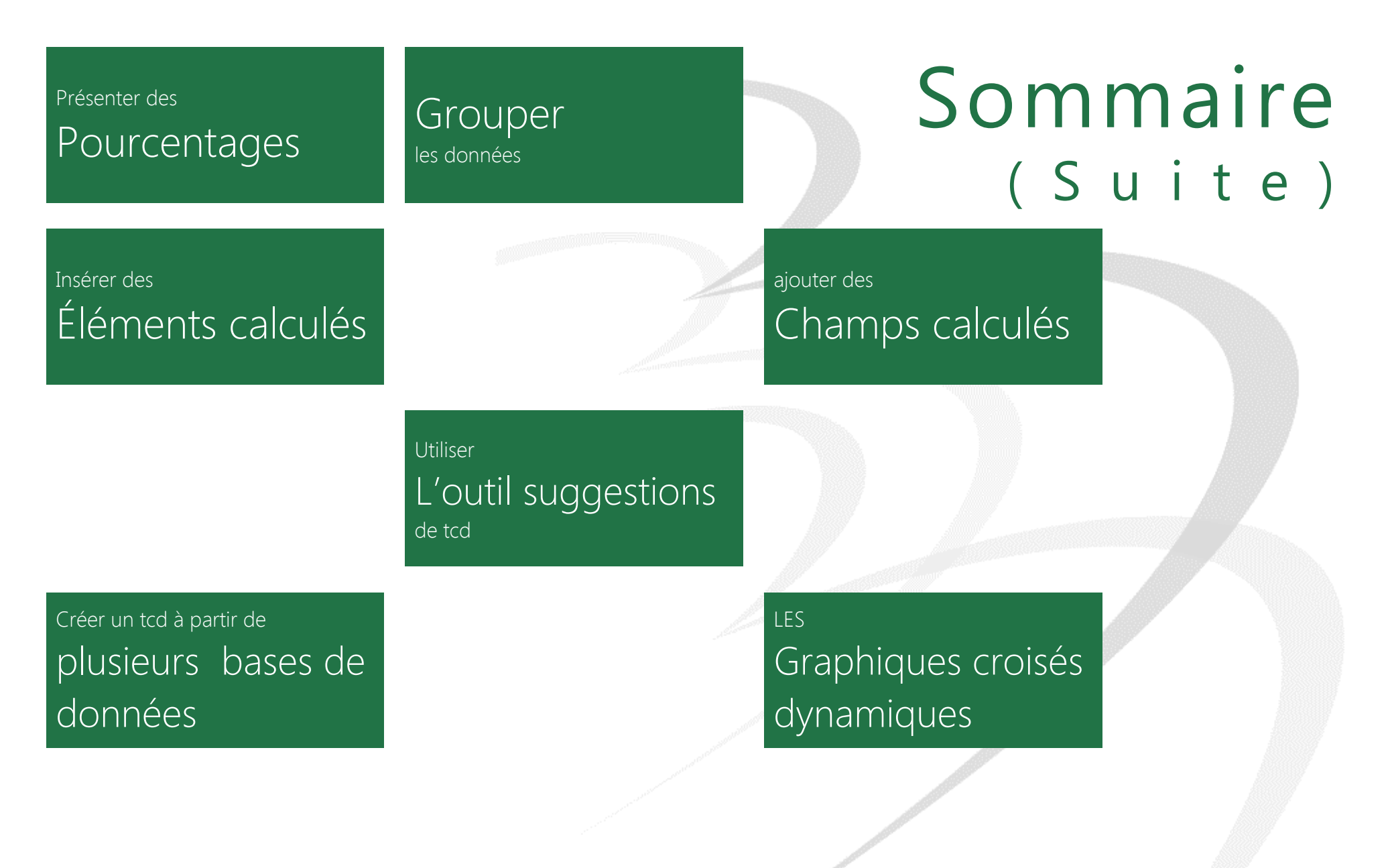

Le Tableau Croisé Dynamique (TCD ou rapport) est un outil pour analyser vos bases de données.

Il est dynamique car toute modification de la source entraîne la mise à jour du rapport, lorsque l'actualisation est déclenchée.

Le TCD permet de grouper, combiner et comparer rapidement un grand nombre d'informations.

Chaque en-tête de colonne dans la base de données devient un champ du tableau croisé dynamique

La présentation du tableau de synthèse est définie par les options de filtre et de regroupement, par la position des champs ainsi que par les formules appliquées.

Le TCD permet d'effectuer des calculs prédéfinis (somme, nombre, nb, moyenne, produit, chiffres, max, min, ecarttype, ecarttypep, var, varp).

Vous pouvez également créer vos propres formules en insérant des champs et éléments calculés.

### Les limites et contraintes

| Fonctionnalité                                                        | Limite maximale                                                    |
|-----------------------------------------------------------------------|--------------------------------------------------------------------|
| Nombre maximal de rapports de tableau croisé<br>dynamique par feuille | Limité par la quantité de mémoire disponible                       |
| Éléments uniques par champ                                            | 1 048 576                                                          |
| Nombre maximal de champs de ligne ou de<br>colonne par TCD            | Limité par la quantité de mémoire disponible                       |
| Nombre maximal de filtres par TCD                                     | 256 (limitation possible par la quantité de<br>mémoire disponible) |
| Nombre maximal de champs de valeur par TCD                            | 256                                                                |
| Nombre maximal de formules d'éléments calculés                        | Limité par la quantité de mémoire disponible                       |
| Formules d'élément calculées                                          | Limité par la quantité de mémoire disponible                       |
| Longueur pour une chaîne relationnelle de TCD                         | 32 767                                                             |

### $\leftarrow$ Structurer les données à exploiter

# 5

# Faire un audit des données initiales

L'efficacité d'un tableau croisé dynamique repose sur une base de données correctement structurée.

- Les données doivent être présentées en colonnes. La première ligne de chaque colonne doit contenir les étiquettes de colonnes.
- Il ne doit pas y avoir deux étiquettes de colonne identiques
- Les éléments d'une même colonne doivent être de même nature (nombre, texte...).
- Les données ne doivent surtout pas inclure de lignes ni de colonnes vides.
- Il ne doit pas y avoir de sous-totaux.
- Il ne doit pas y avoir de cellules fusionnées
- Il ne doit pas y avoir de filtres. Avant de créer un tableau croisé dynamique, il est préférable de désactiver les filtres.

#### Base de données inexploitable

Les données sont inutilisables car les colonnes (champs) Famille et Région contiennent des cellules fusionnées

Les en-têtes des trois dernières colonnes contiennent les valeurs d'un champ implicite : l'année.

| 21 | Α                                                                                                    | В                                                                                                    | С           | D          | E          | F          |
|----|----------------------------------------------------------------------------------------------------|----------------------------------------------------------------------------------------------------|-------------|------------|------------|------------|
| 1  | Famille                                                                                                    | Région                                                                                                    | Ville       | 2006       | 2007       | 2008       |
| 2  |                                                                                                    | ECT                                                                                                    | NANCY       | 237 417.91 | 245 845.32 | 461 085.62 |
| 3  |                                                                                                    | 251                                                                                                    | STRASBOURG  | 235 624.37 | 248 593.56 | 376 710.21 |
| 4  |                                                                                                    |                                                                                                    | CRETEIL     | 229 336.95 | 234 485.86 | 239 464.07 |
| 5  |                                                                                                    |                                                                                                    | LA DEFENSE  | 251 790.74 | 260 432.03 | 324 442.89 |
| 6  |                                                                                                    | IDF                                                                                                    | PARIS NORD  | 249 727.61 | 253 802.62 | 318 097.69 |
| 7  |                                                                                                    |                                                                                                    | PARIS SUD   | 245 369.64 | 233 394.14 | 332 733.21 |
| 8  |                                                                                                    |                                                                                                    | VERSAILLES  | 227 537.84 | 231 866.85 | 333 665.56 |
| 9  | ACCESSOIRES                                                                                                    | NODD                                                                                                    | AMIENS      | 230 581.29 | 234 891.36 | 322 610.45 |
| 0  |                                                                                                    | NORD                                                                                                    | LILLE       | 262 309.12 | 254 573.51 | 276 169.36 |
| 1  |                                                                                                    |                                                                                                    | CAEN        | 241 104.13 | 256 340.31 | 339 336.97 |
| 2  |                                                                                                    | OUEST                                                                                                    | NANTES      | 215 934.42 | 245 619.18 | 381 442.03 |
| 3  |                                                                                                    |                                                                                                    | RENNES      | 256 764.75 | 229 668.92 | 261 092.13 |
| 4  |                                                                                                    |                                                                                                    | BORDEAUX    | 244 142.01 | 237 349.95 | 348 590.27 |
| 15 |                                                                                                    | CUD                                                                                                    | MONTPELLIER | 228 069.22 | 241 674.50 | 268 401.39 |
| 6  |                                                                                                    | 500                                                                                                    | NICE        | 235 804.84 | 246 929.24 | 316 480.57 |
| 17 |                                                                                                    |                                                                                                    | TOULOUSE    | 246 171.72 | 250 915.13 | 371 851.01 |
| 8  |                                                                                                    | ECT                                                                                                    | NANCY       | 245 775.14 | 228 900.26 | 244 366.63 |
| 9  |                                                                                                    | 231                                                                                                    | STRASBOURG  | 226 248.94 | 202 609.86 | 375 316.66 |
| 20 |                                                                                                    |                                                                                                    | CRETEIL     | 233 592.43 | 258 600.62 | 434 357.89 |
| 21 |                                                                                                    |                                                                                                    | LA DEFENSE  | 249 791.11 | 227 098.93 | 347 787.40 |
| 22 |                                                                                                    | IDF                                                                                                    | PARIS NORD  | 258 235.23 | 237 677.47 | 258 557.91 |
| 23 |                                                                                                    |                                                                                                    | PARIS SUD   | 226 985.30 | 242 312.82 | 380 523.16 |
| 24 |                                                                                                    |                                                                                                    | VERSAILLES  | 243 239.67 | 244 350.33 | 248 006.44 |
| 25 | MORILED                                                                                                    | NORD                                                                                                    | AMIENS      | 233 110.07 | 238 761.39 | 249 334.88 |
|    | A CONTRACTOR OF MALE OF MALE OF MALE OF MALE OF MALE OF MALE OF MALE OF MALE OF MALE OF MALE OF MALE OF MALE OF | THE OWNER AND A DESCRIPTION OF A DESCRIPTION OF A DESCRIP |             |            |            |            |

|    | A           | В      | С           | D     | E          |
|----|-------------|--------|-------------|-------|------------|
| 1  | Famille     | Région | Ville       | année | CA         |
| 41 | RANGEMENT   | NORD   | AMIENS      | 2009  | 176 531.12 |
| 42 | RANGEMENT   | NORD   | LILLE       | 2009  | 187 262.29 |
| 43 | RANGEMENT   | OUEST  | CAEN        | 2009  | 197 260.44 |
| 44 | RANGEMENT   | OUEST  | NANTES      | 2009  | 182 015.35 |
| 45 | RANGEMENT   | OUEST  | RENNES      | 2009  | 159 725.32 |
| 46 | RANGEMENT   | SUD    | BORDEAUX    | 2009  | 175 653.29 |
| 47 | RANGEMENT   | SUD    | MONTPELLIER | 2009  | 188 297.19 |
| 48 | RANGEMENT   | SUD    | NICE        | 2009  | 188 566.78 |
| 49 | RANGEMENT   | SUD    | TOULOUSE    | 2009  | 171 592.76 |
| 50 | ACCESSOIRES | EST    | NANCY       | 2010  | 245 845.32 |
| 51 | ACCESSOIRES | EST    | STRASBOURG  | 2010  | 248 593.56 |
| 52 | ACCESSOIRES | IDF    | CRETEIL     | 2010  | 234 485.86 |
| 53 | ACCESSOIRES | IDF    | LA DEFENSE  | 2010  | 260 432.03 |

### Base de données exploitable

# $\leftarrow$ Création d'un tableau croisé dynamique

### Insérer un tableau croisés dynamique

Après avoir défini et préparé la source à analyser:

- Positionnez-vous sur une des cellules qui contient les données, Excel identifiera toutes les cellules contigües comme étant la source de données.
- Sélectionnez l'onglet INSERTION dans le ruban, puis cliquez sur le bouton "Tableau croisé dynamique" dans le groupe "Tableaux".
- La fenêtre qui s'affiche, permet de redéfinir la plage de données source.

*Vous pouvez faire référence à une plage de cellules, une plage nommée ou à un tableau.* 

- Cliquer dans la zone Tableau/Plage et sélectionner la base de données
- Choisir l'emplacement de votre tableau croisé dynamique
- Cliquer sur le bouton OK

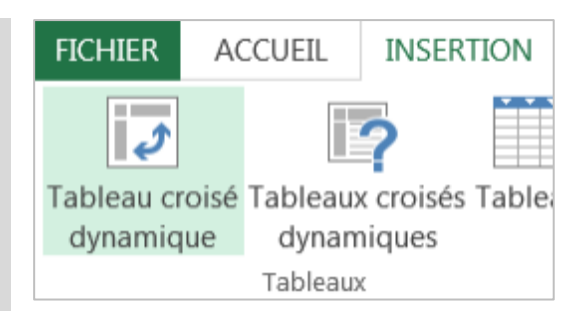

| Contraction and the                                                                            |                                                               |  |
|------------------------------------------------------------------------------------------------|---------------------------------------------------------------|--|
| Taplean/blage :                                                                                | Données/SA\$1:3I\$4219                                        |  |
| 🕐 Utiliser une source de                                                                       | e données externes                                            |  |
| Choisir la conn                                                                                | nexion                                                        |  |
| Nom de la conn                                                                                 | exion :                                                       |  |
|                                                                                                |                                                               |  |
| Choisissez l'emplacement d                                                                     | de votre rapport de tableau croisé dynamique                  |  |
| Choisissez l'emplacement c                                                                     | de votre rapport de tableau croisé dynamique<br>alcul         |  |
| Choisissez l'emplacement d<br>Ouvelle feuille de ca<br>Eeuille de calcul exist                 | de votre rapport de tableau croisé dynamique<br>alcul<br>ante |  |
| Choisissez l'emplacement d<br>Ouvelle feuille de ca<br>Euille de calcul exist<br>Emplacement ; | de votre rapport de tableau croisé dynamique<br>alcul<br>ante |  |

# $\leftarrow$ L'environnement de travail

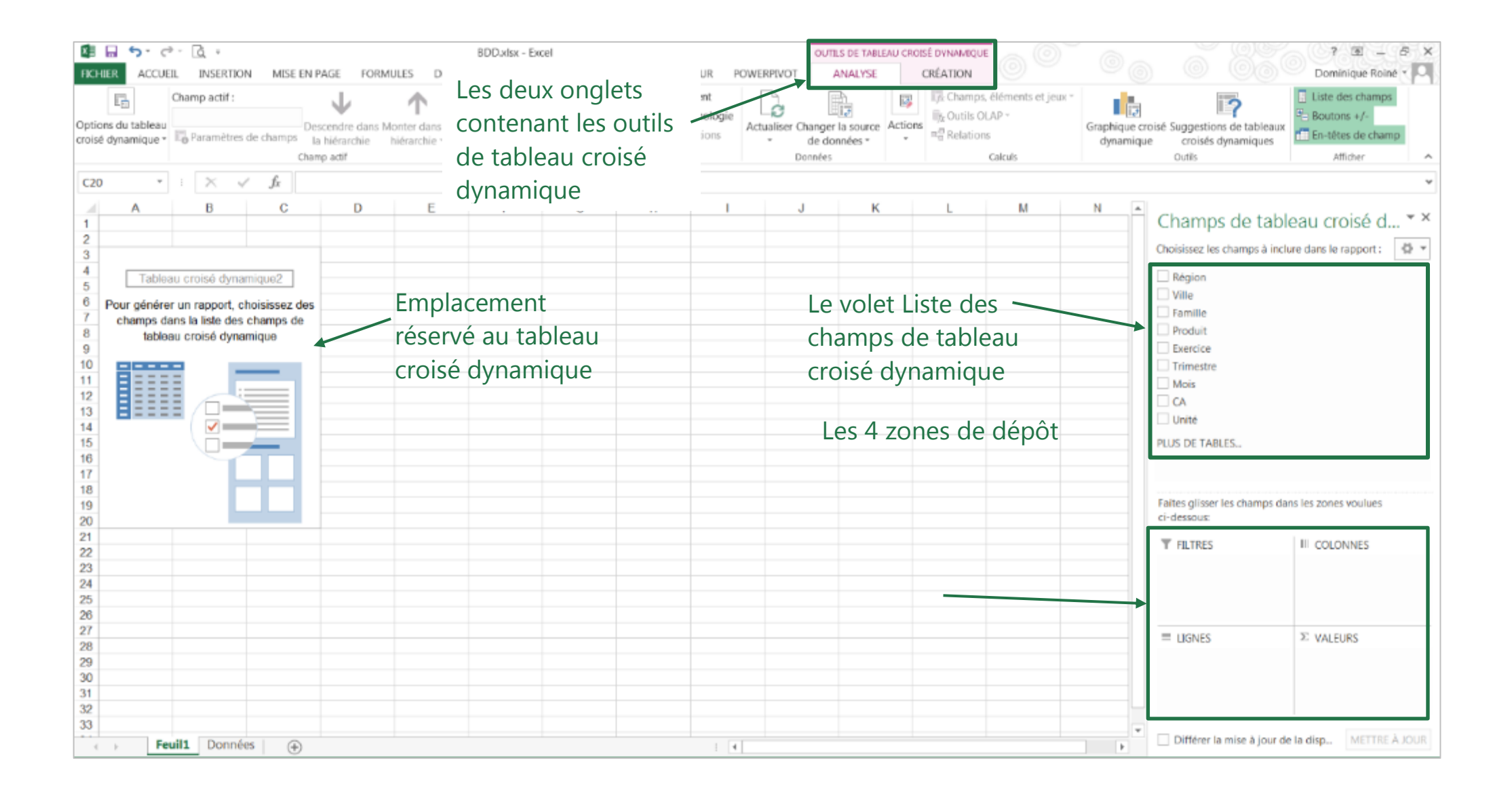

# $\leftarrow$ Le volet « Liste des champs »

# Le volet Liste des champs de tableau croisé dynamique

Si la Liste de champs de tableau croisé dynamique n'apparait pas, deux causes :

- Soit vous n'êtes pas dans votre tableau croisé dynamique
- Soit le bouton Liste des champs n'est pas actif dans l'onglet ANALYSE

# L'organisation du volet Liste de champs

Cliquer sur le bouton outils pour modifier la présentation du volet liste des champs

Champs de tableau croisé d... • × Choisissez les champs à inclure dans le rapport : • • • Région • • •

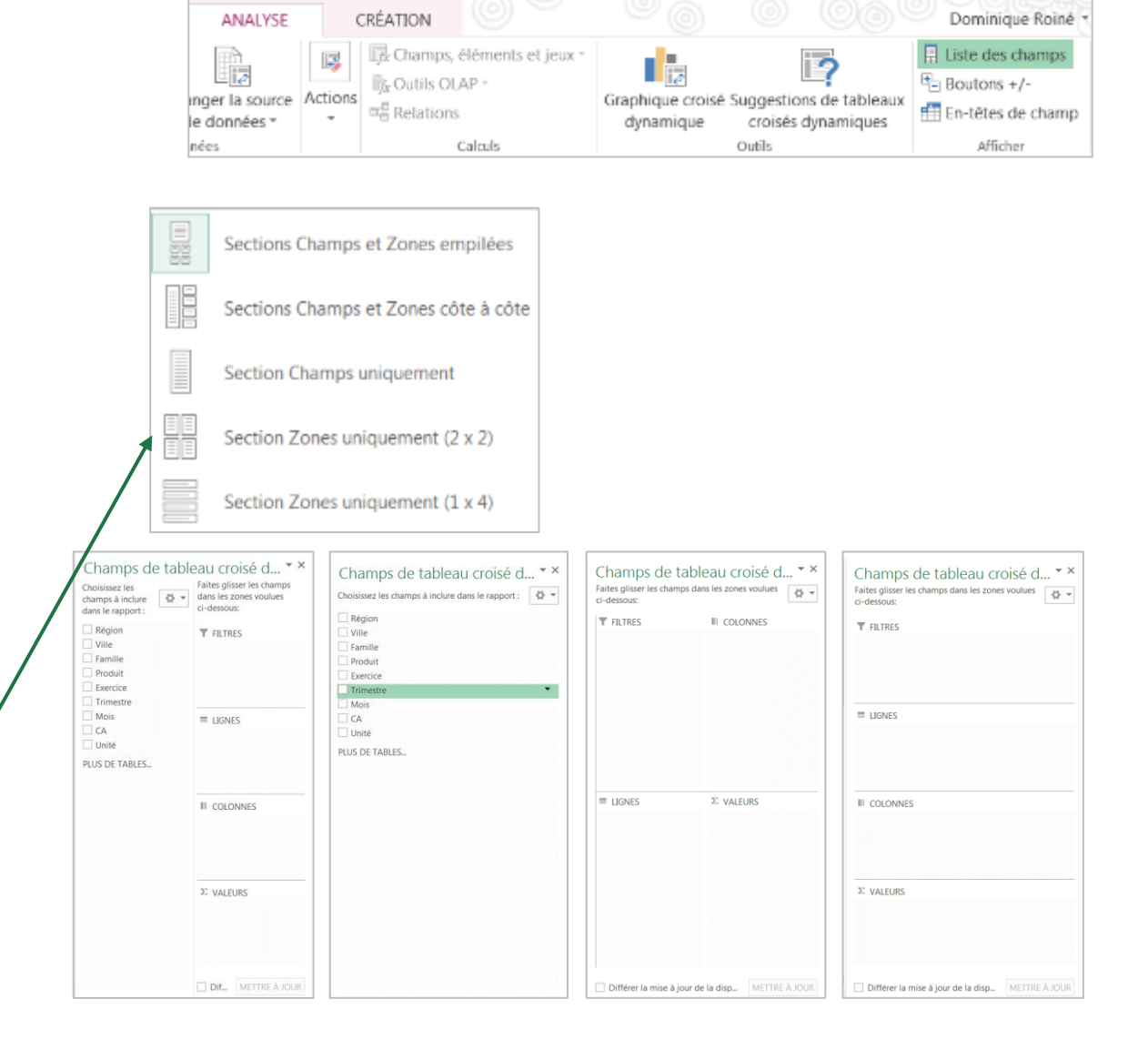

OUTILS DE TABLEAU CROISÉ DYNAMIQUE

12 (E)

# $\leftarrow$ Construction et modification d'un TCD

Cliquer et glisser les champs de la liste vers les différentes zones

- LIGNES
- COLONNES
- Σ VALEURS
- FILTRES

Excel coche les cases des champs qui sont utilisés

| Région               |                          | Faites glisser les c<br>ci-dessous: | hamps dans les zones vou | llues         |
|----------------------|--------------------------|-------------------------------------|--------------------------|---------------|
| Ville                |                          | <b>T</b> FILTRES                    |                          | S             |
| Produit              |                          | Ville                               | ▼ Famille                |               |
| Exercice             |                          |                                     |                          |               |
| Trimestre            |                          |                                     | /                        |               |
| Mois                 |                          |                                     |                          |               |
| ✓ CA                 |                          | LIGNES                              | $\Sigma$ VALEURS         |               |
|                      |                          | Région                              | ▼ Somme de C             | CA 👻          |
|                      |                          |                                     | /                        |               |
|                      |                          |                                     |                          |               |
|                      |                          |                                     |                          |               |
|                      |                          |                                     |                          |               |
|                      |                          |                                     |                          |               |
|                      |                          |                                     |                          |               |
|                      |                          |                                     |                          |               |
| Ville                | (Tous)                   |                                     |                          |               |
|                      |                          |                                     |                          |               |
| Somme de CA          | Étiquettes de colonnes 💌 |                                     |                          |               |
| Etiquettes de lignes | ACCESSOIRES MOBI         | LIER RANGE                          | MENT Total g             | énéral        |
| EST                  | 967 481,15               | 903 534,21                          | 690 575,28               | 2 561 590,64  |
| IDF                  | 2 417 744,28             | 2 421 883,90                        | 1 808 103,32             | 6 647 731,50  |
| NORD                 | 982 355,28               | 935 762,25                          | 747 198,79               | 2 665 316,30  |
| OUEST                | 1 445 431,71             | 1 473 795,26                        | 1 066 843,27             | 3 986 070,24  |
| SUD                  | 1 931 056 62             | 1 870 129 73                        | 1 437 641 51             | 5 238 827,85  |
| Total général        | 7 744 069,03             | 7 605 105,33                        | 5 750 362,17             | 21 099 536,53 |

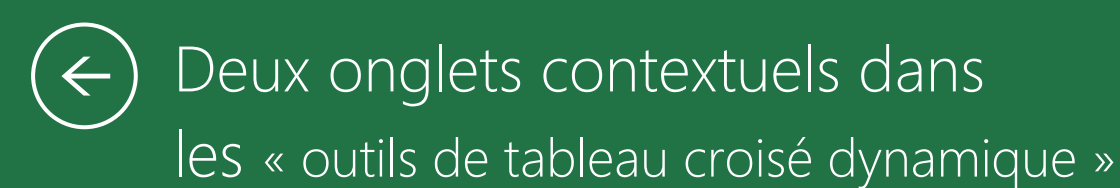

### L'onglet analyse

Pour contrôler le tableau croisé dynamique

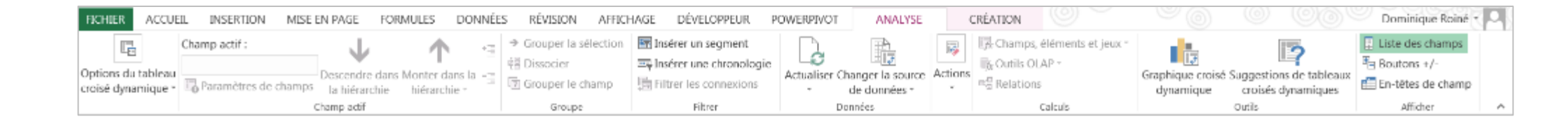

#### L'onglet création

Pour présenter et mettre en forme le tableau croisé dynamique

| FICHIER             | ACCUEIL                  | INSERTION M                               | MISE EN PAGE FORMULES DONNÉES RÉ                                                                                                 | VISION AFFICHAGE DÉVELOPPEUR POWERPIVOT | ANALYSE CRÉATION | <u> </u> | ) () | Dominique Roiné - O |
|---------------------|--------------------------|-------------------------------------------|----------------------------------------------------------------------------------------------------|-----------------------------------------|------------------|----------|------|---------------------|
| Sous-<br>totaux • g | Totaux D<br>énéraux • du | Disposition Lignes<br>u rapport * vides * | <ul> <li>✓ En-têtes de lignes</li> <li>☐ Lignes à bandes</li> <li>✓ En-têtes de colonnes</li> <li>☐ Colonnes à bandes</li> </ul> |                                         |                  |          |      |                     |
|                     | Dispositi                | ion                                       | Options de style de tableau croisé dynamique                                                                                     | Styles de tableau croisé dynamique      |                  |          |      | ^                   |

### Modifier la fonction de synthèse d'un TCD du champ de valeurs

### Les différents types de champs

Il existe des champs que l'on peut qualifier de "champs d'étiquettes" et d'autres appelés "champ de valeurs"

Les champs d'étiquettes vont "construire" la structure du TCD, alors que les champs de valeurs vont "remplir" cette structure

# Modifier la fonction d'un champ de valeur

Quand un champ de type texte, est glissé dans la zone de valeur, Excel nous propose la fonction NOMBRE, pour un champ de type numérique, Excel nous propose la fonction SOMME

- Se positionner dans le tableau sur une donnée du champ de valeur
- Dans l'onglet ANALYSE cliquez sur le bouton

Paramètres de champs

Renseigner la boite de dialogue

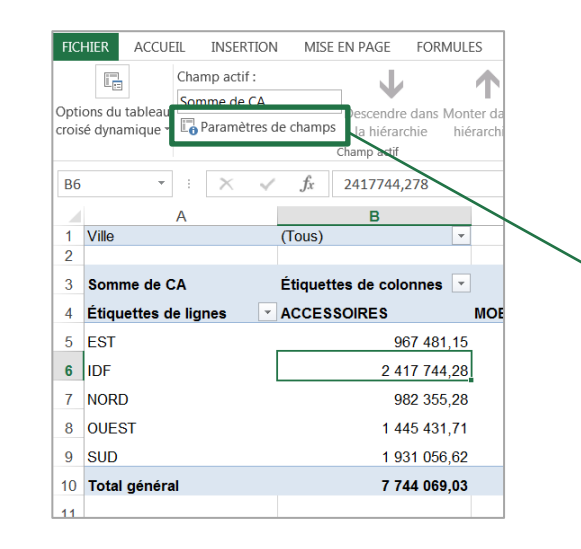

| Paramètres des champs de valeurs                                      |
|-----------------------------------------------------------------------|
| Nom de la source : CA                                                 |
| Nom personnalisé : Chiffres d'affaires                                |
| Synthèse des valeurs par Afficher les valeurs                         |
| Ré <u>s</u> umer le champ de valeur par                               |
| Choisissez le type de calcul que vous souhaitez utiliser pour résumer |
| Somme                                                                 |
| Nombre                                                                |
| Max                                                                   |
| Min<br>Produit                                                        |
| Todate                                                                |
|                                                                       |
| <u>F</u> ormat de nombre OK Annuler                                   |
|                                                                       |

| Fonction  | Description                                                            |  |  |
|-----------|------------------------------------------------------------------------|--|--|
| Somme     | Somme des valeurs                                                      |  |  |
| Nombre    | Nombre de données                                                      |  |  |
| Moyenne   | Moyenne des valeurs                                                    |  |  |
| Max       | Plus grande valeur                                                     |  |  |
| Min       | Plus petite valeur                                                     |  |  |
| Produit   | Produit de toutes les valeurs                                          |  |  |
| Chiffres  | Nombre de données numériques                                           |  |  |
| Ecartype  | Écart type des données, considérées comme un échantillon de population |  |  |
| Ecartypep | Écart type des données                                                 |  |  |
| Var       | Variance des données, considérées comme un échantillon de population   |  |  |
| Varp      | Variance des données                                                   |  |  |

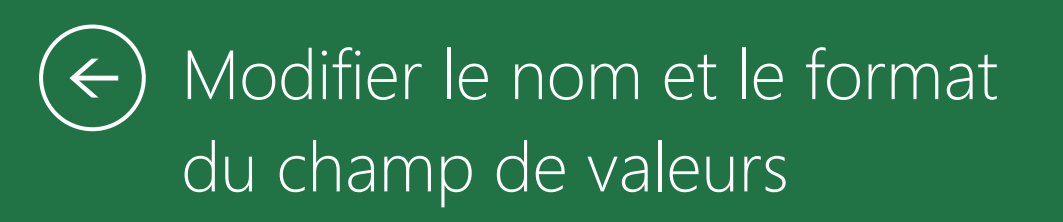

Se positionner dans le tableau croisé dynamique sur une donnée du champ de valeur puis dans

L'onglet ANALYSE, cliquer sur le bouton :

Paramètres de champs

### Renommer les champs de valeurs

Par défaut, lorsque vous ajoutez un champ dans un tableau croisé, ce dernier conserve le nom qui était le sien dans la liste des champs, éventuellement complété par la fonction de synthèse pour les champs de valeurs (*Somme de CA, Nombre de Famille...*).

Vous pouvez modifier ces noms pour les rendre plus explicites, dans Nom personnalisé

# Modifier le format des champs de valeurs

<u>F</u>ormat de nombre

Choisir le format qui convient dans la boite de dialogue

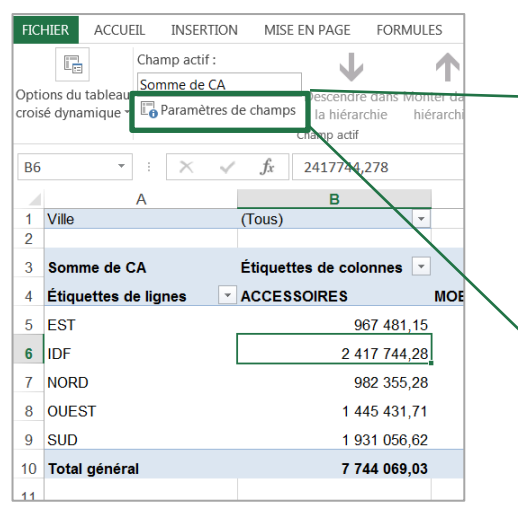

| Synthèse des valeurs par       Afficher les valeurs         Régumer le champ de valeur par         Choisissez le type de calcul que vous souhaitez utiliser pour résumer |  |
|----------------------------------------------------------------------------------------------------|--|
| Régumer le champ de valeur par<br>Choisissez le type de calcul que vous souhaitez utiliser pour résumer                                                                  |  |
| Choisissez le type de calcul que vous souhaitez utiliser pour résumer                                                                                                    |  |
| données du champ sélectionné                                                                                                    |  |
| Somme                                                                                                    |  |
| Movenne =                                                                                                    |  |
| Max                                                                                                    |  |
| Min                                                                                                    |  |
| Produit                                                                                                    |  |
| N                                                                                                    |  |

| Format de cellule                                                                    |                                                                                                    |
|--------------------------------------------------------------------------------------|----------------------------------------------------------------------------------------------------|
| Nombre           Catégorie :           Standard           Nombre           Monétaire | Exemple<br>1 473 795,26                                                                                              |
| Comptabilité<br>Date<br>Heure<br>Pourcentage                                         | Nombre de décimales : 2 🔔                                                                                            |
| Fraction<br>Scientifique<br>Texte<br>Spécial<br>Personnalisée                        | Nombres négatifs :<br>1 224,10<br>1 234,10<br>-1 234,10<br>-1 234,10<br>-1 234,10                                    |
| Ţ                                                                                    |                                                                                                    |
| La catégorie Nombre est utilisé<br>offrent des formatages spéciali                   | e pour l'affichage général des nombres. Les catégories Monétaire et Comptabilité<br>sés pour des valeurs monétaires. |
|                                                                                      | OK Annuler                                                                                                    |

# ← Présenter des pourcentages

Vous pouvez modifier le type de calcul utilisé dans les champs de valeur d'un tableau croisé dynamique de façon à afficher un pourcentage d'un total, un total cumulé, la différence par rapport à une autre valeur ou leur rang plutôt que leur nombre.

Se positionner dans le tableau croisé dynamique sur une donnée du champ de valeur puis dans

L'onglet ANALYSE, cliquer sur le bouton :

Paramètres de champs

| Paramètres des champs de va | aleurs          |                   | ? ×     |
|-----------------------------|-----------------|-------------------|---------|
| Nom de la source : CA       |                 |                   |         |
| Nom personnalisé : Somme    | de CA           |                   |         |
| Synthèse des valeurs pa     | Afficher les va | aleurs            |         |
| <u>Afficher les valeurs</u> |                 |                   |         |
| Aucun calcul                |                 |                   |         |
| Champ de base :             | 1               | Élément de base : |         |
| Région<br>Ville<br>Famille  | *               |                   | ^       |
| Exercice<br>Trimestre       | -               |                   | -       |
| <u>F</u> ormat de nombre    |                 | ОК                | Annuler |

| Aucun calcul                                |
|---------------------------------------------|
| % du total <u>g</u> énéral                  |
| % du total de la <u>c</u> olonne            |
| % du total de la <u>l</u> igne              |
| <u>%</u> de                                 |
| % du total de la ligne <u>p</u> arente      |
| % du total de la colonne p <u>a</u> rente   |
| % du total du par <u>e</u> nt               |
| Différence par rapport                      |
| Différence en % par rapport                 |
| Résultat cumulé par                         |
| % rés <u>u</u> ltat cumulé dans             |
| Rang - Du plu <u>s</u> petit au plus grand  |
| Rang - Du p <u>l</u> us grand au plus petit |
| Index                                       |
| <u>A</u> utres options                      |

 $\checkmark$ 

# $\leftarrow$ Renommer les champs d'étiquettes

# Renommer les étiquettes de colonne et de ligne

Placez-vous dans la cellule qui contient
 Étiquettes de lignes et/ou Étiquettes de colonnes vous saisir le texte de votre choix

| Chiffres d'affaires  | Étiquettes de colonn  | es 💌     |       |
|----------------------|-----------------------|----------|-------|
| Étiquettes de lignes | ACCESSOIRES           | MOBILIER |       |
| EST                  | 967 48                | 1,15€    | 903   |
| IDF                  | 2 417 744             | 1,28 €   | 2 421 |
| NORD                 | 982 355               | 5,28 €   | 935   |
| OUEST                | 1 445 43 <sup>.</sup> | 1,71 €   | 1 473 |
| SUD                  | 1 931 056             | 6,62€    | 1 870 |
| Total général        | 7 744 069             | 9,03 €   | 7 605 |

| Chiffres d'affaires  | Catégories de produits | <b>~</b> |
|----------------------|------------------------|----------|
| Secteur géographique | ACCESSOIRES            | MOBILIER |
| EST                  | 967 481,1              | 5€ 903   |
| IDF                  | 2 417 744,2            | 8€ 2421  |
| NORD                 | 982 355,2              | 8€ 935   |
| OUEST                | 1 445 431,7            | 1€ 1473  |
| SUD                  | 1 931 056,6            | 2€ 1870  |
| Total général        | 7 744 069,0            | 3€ 7605  |

# Masquer les étiquettes de colonne et de ligne

Dans l'onglet ANALYSE désactiver le bouton
 En-têtes de champ

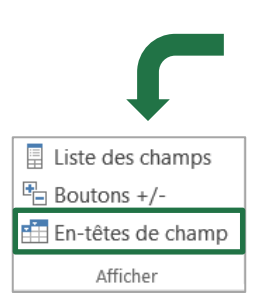

| Chiffres d'affaires  | Étiquettes de colonnes 💌 |           |  |
|----------------------|--------------------------|-----------|--|
| Étiquettes de lignes | ACCESSOIRES              | MOBILIER  |  |
| EST                  | 967 481,15               | 5€ 903    |  |
| IDF                  | 2 417 744,28             | 3€ 2 421  |  |
| NORD                 | 982 355,28               | 8€ 935    |  |
| OUEST                | 1 445 431,71             | l € 1 473 |  |
| SUD                  | 1 931 056,62             | 2 € 1870  |  |
| Total général        | 7 744 069,03             | 8€ 7605   |  |

| Chiffres d'affaires |                |          |
|---------------------|----------------|----------|
|                     | ACCESSOIRES    | MOBILIER |
| EST                 | 967 481,15 €   | 903      |
| IDF                 | 2 417 744,28 € | 2 421    |
| NORD                | 982 355,28 €   | 935      |
| OUEST               | 1 445 431,71 € | 1 473    |
| SUD                 | 1 931 056,62 € | 1 870    |
| Total général       | 7 744 069,03 € | 7 605    |

# $\overleftarrow{\leftarrow}$ Les totaux généraux et sous-totaux

### Totaux généraux (onglet CRÉATION)

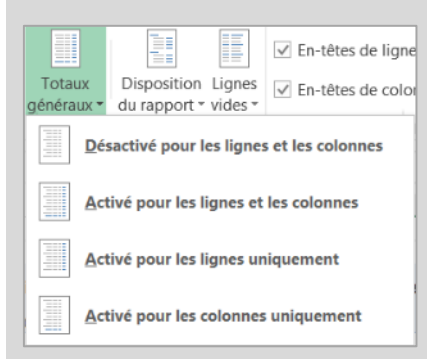

#### Sous-totaux (onglet CRÉATION)

Les sous-totaux n'apparaissent que quand les zones LIGNES et/ou COLONNES contiennent plus d'un champ (onglet CRÉATION)

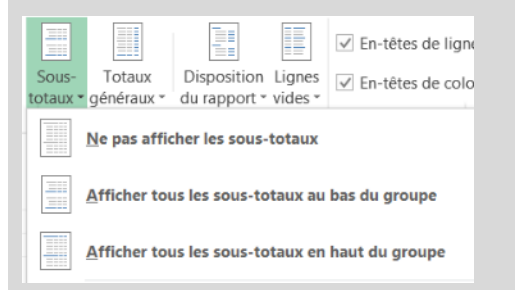

Les boutons +/-(onglet ANALYSE)

|   | Chiffres d'affaires  | Catégories de produits 🔹 |                |                |                 | Totaux généraux                         |
|---|----------------------|--------------------------|----------------|----------------|-----------------|-----------------------------------------|
|   | Secteur géographique | ACCESSOIRES              | MOBILIER       | RANGEMENT      | Total général   | nour les lignes                         |
|   | EST                  | 967 481,15 €             | 903 534,21 €   | 690 575,28 €   | 2 561 590,64 €  | pour les lightes                        |
|   | IDF                  | 2 417 744,28 €           | 2 421 883,90 € | 1 808 103,32 € | 6 647 731,50 €  |                                         |
|   | NORD                 | 982 355,28 €             | 935 762,23 €   | 747 198,79 €   | 2 665 316,30 €  |                                         |
|   | OUEST                | 1 445 431,71 €           | 1 473 795,26 € | 1 066 843,27 € | 3 986 070,24 €  |                                         |
| _ | SUD                  | 1 931 056.62 €           | 1 870 129.73 € | 1 437 641.51 € | 5 238 827.85 €  |                                         |
|   | Total général        | 7 744 069,03 €           | 7 605 105,33 € | 5 750 362,17 € | 21 099 536,53 € |                                         |
|   |                      |                          |                |                |                 |                                         |
|   |                      | /                        |                |                |                 | l i i i i i i i i i i i i i i i i i i i |

géographique 💌 Chiffres d'affair

### Totaux généraux pour les colonnes

| Secteur géographique 🔽 🕻 | Chiffres d'affaires |
|--------------------------|---------------------|
| ACCESSOIRES              |                     |
| EST                      | 967 481,15 €        |
| IDF                      | 2 417 744,28 €      |
| NORD                     | 982 355,28 €        |
| OUEST                    | 1 445 431,71 €      |
| SUD                      | 1 931 056,62 €      |
| MOBILIER                 |                     |
| EST                      | 903 534,21 €        |
| IDF                      | 2 421 883,90 €      |
| NORD                     | 935 762,23 €        |
| OUEST                    | 1 473 795,26 €      |
| SUD                      | 1 870 129,73 €      |
| RANGEMENT                |                     |
| EST                      | 690 575,28 €        |
| IDF                      | 1 808 103,32 €      |
| NORD                     | 747 198,79 €        |
| OUEST                    | 1 066 843,27 €      |
| SUD                      | 1 437 641,51 €      |
| Total général            | 21 099 536,53 €     |

#### Ne pas afficher les soustotaux

| Secteur geographique | ommes u ananes                   |                      |
|----------------------|----------------------------------|----------------------|
|                      |                                  |                      |
| EST                  | 967 481,15 €                     | Secteur géographique |
| IDF                  | 2 417 744,28 €                   |                      |
| NORD                 | 982 355,28 €                     | EST                  |
| OUEST                | 1 445 431,71 €                   | IDF                  |
| SUD                  | 1 931 056,62 €                   | NORD                 |
| Total ACCESSOIRES    | 7 744 069,03 €                   | OUEST                |
| BMOBILIER            |                                  | SUD                  |
| EST                  | 903 534,21 €                     |                      |
| IDF                  | 2 421 883,90 €                   | EST                  |
| NORD                 | 935 762,23 €                     | IDF                  |
| OUEST                | 1 473 795,26 €                   | NORD                 |
| SUD                  | 1 870 129,73 €                   | OUEST                |
| Total MOBILIER       | 7 605 105,33 €                   | SUD                  |
|                      |                                  | RANGEMENT            |
| EST                  | 690 575,28 €                     | EST                  |
| IDF                  | 1 808 103,32 €                   | IDF                  |
| NORD                 | 747 198,79€                      | NORD                 |
| OUEST                | 1 066 843,27 €<br>1 437 641 51 € | OUEST                |
| Total RANGEMENT      | 5 750 362,17 €                   | SUD                  |
| Total général        | 21 099 536,53 €                  | Total général        |

| Afficher | les sous-totaux a | ι |
|----------|-------------------|---|
| bas du g | roupe             |   |

| Afficher | les sous-totaux en |
|----------|--------------------|
| haut du  | groupe             |

Chiffres d'affaires

**7 744 069,03 €** 967 481,15 €

2 417 744,28 € 982 355,28 €

1 445 431,71 €

1 931 056,62 € 7 605 105,33 € 903 534,21 €

2 421 883,90 € 935 762,23 €

1 473 795,26 € 1 870 129,73 €

5 750 362,17 € 690 575,28 €

1 808 103,32 € 747 198,79 €

1 066 843,27 € 1 437 641,51 € **21 099 536,53 €** 

# Afficher ou masquer les éléments d'un champ du tableau croisé dynamique

### Les filtres

Pour vous concentrer sur une partie plus petite des données d'un tableau croisé dynamique pour effectuer une analyse plus précise, vous pouvez filtrer les données

- Cliquer sur la liste d'un des champs dans le tableau croisé dynamique
   Années
- Décocher les éléments qui doivent être masqués (les calculs sont automatiquement actualisés
- Cocher Sélectionner tout pour visualiser la totalité des éléments du champ
  - Aucun filtre

 $\mathbf{T}$ 

#### Filtre Activé

| Chiffres d'affaires  | Années 🔽     |                            |           |
|----------------------|--------------|----------------------------|-----------|
| Secteur géographique | 2006         | 2007                       | Total gén |
| AMIENS               | 640 222,48 € | 660 765,76 €               | 1 300 9   |
| BORDEAUX             | 652 127,80 € | 654 626,50 €               | 1 306 7   |
| CAEN                 | 697 274,88 € | 674 778,76 €               | 1 372 0   |
| CRETEIL              | 659 375,49 € | <mark>661 291,57 €</mark>  | 1 320 6   |
| LA DEFENSE           | 696 798,09 € | 670 583,44 €               | 1 367 3   |
| LILLE                | 696 163,11 € | <mark>668 164,95</mark> €  | 1 364 3   |
| MONTPELLIER          | 655 832,97 € | <mark>6</mark> 33 532,91 € | 1 289 3   |
|                      |              |                            |           |

| Chiffres d'affaires  | Années 📑   | r           |
|----------------------|------------|-------------|
| Secteur géographique | - 200      | 6 Total gén |
| AMIENS               | 640 222,48 | € 640 2     |
| BORDEAUX             | 652 127,80 | € 652 1     |
| CAEN                 | 697 274,88 | € 697 2     |
| CRETEIL              | 659 375,49 | € 659 3     |
| LA DEFENSE           | 696 798,09 | € 696 7     |

# Trier les éléments d'un champ du tableau croisé dynamique

### Les tris

 Cliquer sur la liste d'un des champs dans le tableau croisé dynamique
 Années

Les intitulés des commandes et des boutons de tri s'adaptent aux types de données auxquels ils s'appliquent :

- Données de type texte : Trier de A à Z
   Trier de Z à A
- Données numériques : Trier du plus petit au plus grand ou Trier du plus grand au plus petit.
- Données de type date : Trier du plus ancien au plus récent ou Trier du plus récent au plus ancien.

#### Données de type texte

| Ļ | Trier | de | <u>A</u> | à | Ζ |  |
|---|-------|----|----------|---|---|--|
|---|-------|----|----------|---|---|--|

 $\overrightarrow{A}$  Trier de  $\underline{Z}$  à A

#### Données numériques

- $2 \downarrow$  Trier du plu<u>s</u> petit au plus grand
  - ↓ Trier du p<u>l</u>us grand au plus petit

#### Données de type date

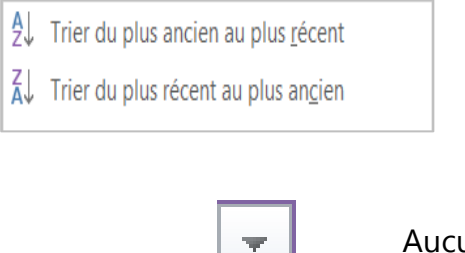

Aucun tri

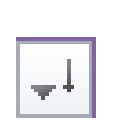

Tri activé

# ( Insérer une chronologie

Permet de filtrer les données des tableaux croisés dynamiques sur une période de temps à l'aide d'un curseur

Pour utiliser cette option, le Tableau croisé dynamique doit obligatoirement avoir un champ de type date

Pour ajouter une chronologie

- **1.** Activer l'une des cellules du tableau
- 2. Cliquer sur l'onglet ANALYSE puis sur le bouton **Insérer une chronologie**

| nnées        | τ. | Mois    | 3        | Prix |            |      |      |      |   |   |
|--------------|----|---------|----------|------|------------|------|------|------|---|---|
| 2012         |    |         |          |      |            |      |      |      |   |   |
|              |    | févr    |          | 275  | 5 316,37 € |      |      |      |   |   |
|              |    | mars    |          | 229  | 9 581,66 € |      |      |      |   |   |
|              |    | Date re | eception |      |            |      |      |      |   |   |
|              |    | 2012    |          |      |            |      |      |      | ( | ļ |
|              |    | ]       |          |      |            |      |      |      |   |   |
|              |    | 2009    | 2010     | 2011 | 2012       | 2013 | 2014 | 2015 |   |   |
|              |    |         |          |      |            |      |      |      |   |   |
| otal general |    |         |          |      |            |      |      |      |   |   |
|              |    |         |          |      |            |      |      |      |   |   |
|              |    |         |          |      |            |      |      |      |   |   |

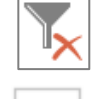

Supprimer la chronologie

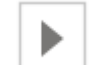

Avancer dans vers des dates plus récentes

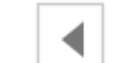

Reculer vers des dates plus anciennes

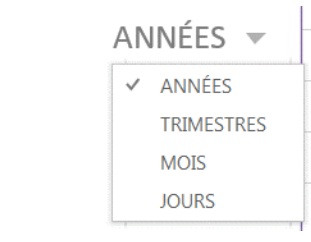

ANNÉES 👻 Choix de la période

# $\leftarrow$ Le filtre de rapport ou les segments

### Le filtre de rapport

Un filtre de rapport permet de restreindre les données utilisées par le tableau croisé dynamique sans modifier son organisation.

 Tous les filtres se combinent au moyen de l'opérateur logique ET

Si vous cochez la case Sélectionner plusieurs éléments située en bas de la liste de choix, vous avez la possibilité de choisir plusieurs valeurs en cochant la case qui apparaît en regard de chacune des valeurs du filtre

#### Les segments

Les segments (ou "slicers") agissent comme les filtres de rapport dans les tableaux croisés dynamiques mais ils sont beaucoup plus conviviaux et visuels.

- Dans l'onglet ANALYSE, cliquez sur le bouton
   Insérer un segment
- Choisir dans la liste les champs qui doivent filtrer le TCD
- Agencer les segments

Pour supprimer un segment, clic droit puis supprimer

X Supprimer « Trimestre »

| Exercice             | (Tous) 🔹               |                |                |                |             |
|----------------------|------------------------|----------------|----------------|----------------|-------------|
| Trimestre            | (Tous)                 |                |                |                |             |
|                      |                        |                |                |                |             |
| Chiffres d'affaires  | Catégories de produits |                |                |                |             |
| Secteur géographique | ✓ EST                  | IDF            | NORD           | OUEST          | SUD         |
| ACCESSOIRES          | 967 481,15 €           | 2 417 744,28 € | 982 355,28 €   | 1 445 431,71 € | 1 931 056,6 |
| MOBILIER             | 903 534,21 €           | 2 421 883,90 € | 935 762,23 €   | 1 473 795,26 € | 1 870 129,7 |
| RANGEMENT            | 690 575,28 €           | 1 808 103,32€  | 747 198,79€    | 1 066 843,27 € | 1 437 641,5 |
| Total général        | 2 561 590,64 €         | 6 647 731,50 € | 2 665 316,30 € | 3 986 070,24 € | 5 238 827,8 |

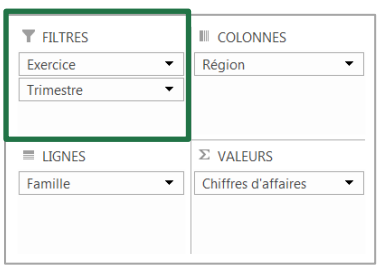

| Exercice  | 2007 | Ψ. |
|-----------|------|----|
| Trimestre | 4    | Τ. |

| Chiffres d'affaires  | Produits     |              |              |              |              |
|----------------------|--------------|--------------|--------------|--------------|--------------|
| Secteur géographique | * EST        | IDF          | NORD         | OUEST        | SUD          |
| ACCESSOIRES          | 119 374,01 € | 307 783,72 € | 124 672,20 € | 193 160,92 € | 250 988,66 € |
| MOBILIER             | 114 494,69 € | 302 133,51 € | 119 267,07 € | 193 647,73 € | 243 430,17 € |
| RANGEMENT            | 93 396,65€   | 226 428,30 € | 96 629,47 €  | 134 717,13 € | 179 773,98 € |
| Total général        | 327 265,35 € | 836 345,53 € | 340 568,74 € | 521 525,78 € | 674 192,80 € |

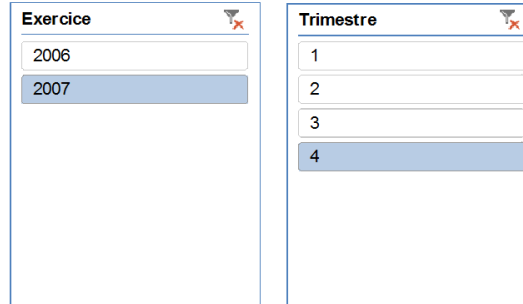

| Insérer des segments                                                                  |
|---------------------------------------------------------------------------------------|
| Région<br>Ville<br>Famille<br>Produit<br>Exercice<br>Trimestre<br>Mois<br>CA<br>Unité |
| OK Annuler                                                                            |

# $\overleftarrow{\leftarrow}$ Modifier rapidement l'apparence du tableau

### Style de tableau croisé dynamique

- Cliquer sur l'une des cellules du tableau croisé dynamique.
- Cliquer sur l'onglet CRÉATION et choisir parmi les différents styles proposés

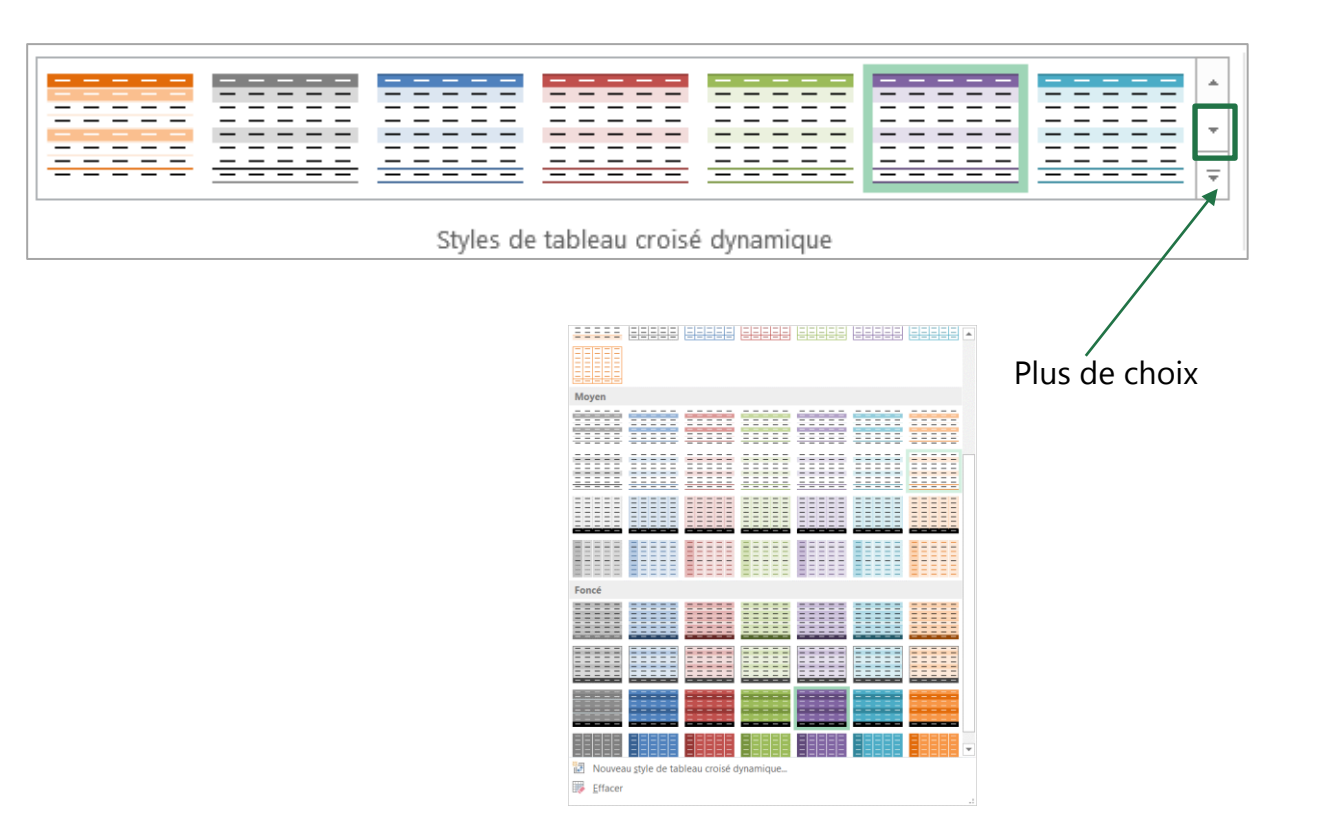

### Améliorer le style du TCD

- Afficher les lignes à bandes ou les colonnes à bandes pour faciliter la lecture
- Afficher les en-têtes de lignes ou les en-têtes de colonnes

Le résultat sera différent selon le style choisi au départ

| En-têtes de lignes      | Lignes à bandes       |
|-------------------------|-----------------------|
| ✓ En-têtes de colonnes  | Colonnes à bandes     |
| Options de style de tab | leau croisé dynamique |

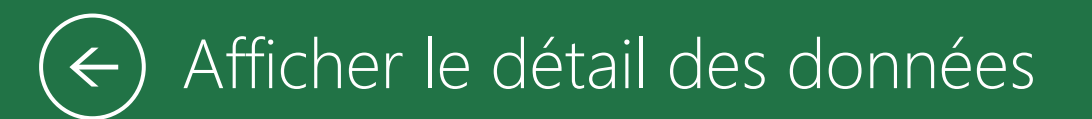

Dans un tableau croisé, chaque cellule contient le résultat d'un calcul : par exemple, le total du chiffre d'affaires pour les produits de la famille Accessoire vendus dans la région Est durant le deuxième trimestre de l'année 2006.

(123 513,64 €)

| Région               | EST        | <b>.T</b>        |                    |               |
|----------------------|------------|------------------|--------------------|---------------|
| Trimestre            | 2          | <b>.</b>         |                    |               |
| Chiffres d'affaires  | Produits   | •                |                    |               |
| Secteur déographique |            |                  | RANGEMENT          | Total général |
|                      | 123 513 6/ | 122 415 23 E     | 80 464 23 E        | 335 303 00 E  |
| 2000                 | 127 264 47 |                  | 77 170 02 <i>E</i> | 304 855 01 €  |
|                      | 127 204,47 |                  | . 1119,03€         | 304 835,01€   |
| lotal general        | 250 778,11 | l € 222 826,74 € | 166 643,26 €       | 640 248,11 €  |

Si vous souhaitez consulter le détail des données qui ont conduit à ce résultat, il vous suffit de **double-cliquer** sur la cellule contenant le résultat.

Une feuille est créée instantanément. Elle contient un tableau de données regroupant toutes les lignes de données ayant permis d'aboutir au résultat affiché dans le tableau croisé.

| Région | Ville 🔹   | Famille | Produit             | Exercice 💌 | Trimestre 💌 M | lois 🔽 | CA 🔽     | Unité 🔽 |
|--------|-----------|---------|---------------------|------------|---------------|--------|----------|---------|
| EST    | STRASBOUR | ACCESSO | <b>IRELUMINAIRE</b> | 2006       | 2             | 6      | 4536,208 | 262,904 |
| EST    | STRASBOUR | ACCESSO | IRI LUMINAIRE       | 2006       | 2             | 5      | 5510,958 | 328,63  |
| EST    | STRASBOUR | ACCESSO | <b>IRELUMINAIRE</b> | 2006       | 2             | 4      | 4431,492 | 592,648 |
| EST    | NANCY     | ACCESSO | IRI CHAISE          | 2006       | 2             | 4      | 3461,198 | 667,286 |
| EST    | NANCY     | ACCESSO | IRECHAISE           | 2006       | 2             | 5      | 5973,268 | 557     |
| EST    | NANCY     | ACCESSO | IRI CHAISE          | 2006       | 2             | 6      | 5875,236 | 255,106 |
| EST    | STRASBOUR | ACCESSO | IRE FAUTEUIL        | 2006       | 2             | 6      | 7132,942 | 513,554 |
| EST    | STRASBOUR | ACCESSO | IRI FAUTEUIL        | 2006       | 2             | 5      | 4813,594 | 549,202 |
| EST    | STRASBOUR | ACCESSO | IRE FAUTEUIL        | 2006       | 2             | 4      | 4562,944 | 660,602 |
| EST    | STRASBOUR | ACCESSO | IRI DECORATION      | 2006       | 2             | 6      | 6066,844 | 694,022 |
| EST    | STRASBOUR | ACCESSO | IREDECORATION       | 2006       | 2             | 5      | 2536,578 | 266,246 |
| EST    | STRASBOUR | ACCESSO | IRI DECORATION      | 2006       | 2             | 4      | 3696,252 | 241,738 |
| EST    | STRASBOUR | ACCESSO | <b>IRECHAISE</b>    | 2006       | 2             | 6      | 5059,788 | 609,358 |
| EST    | STRASBOUR | ACCESSO | IRI CHAISE          | 2006       | 2             | 5      | 7613,076 | 636,094 |
| EST    | STRASBOUR | ACCESSO | IRECHAISE           | 2006       | 2             | 4      | 7611,962 | 455,626 |
| EST    | NANCY     | ACCESSO | IRI LUMINAIRE       | 2006       | 2             | 6      | 6511,33  | 279,614 |
| EST    | NANCY     | ACCESSO | <b>IRELUMINAIRE</b> | 2006       | 2             | 5      | 6821,022 | 778,686 |
| EST    | NANCY     | ACCESSO | IRI LUMINAIRE       | 2006       | 2             | 4      | 5891,946 | 676,198 |
| EST    | NANCY     | ACCESSO | IRE FAUTEUIL        | 2006       | 2             | 6      | 6471,226 | 695,136 |
| EST    | NANCY     | ACCESSO | IRI FAUTEUIL        | 2006       | 2             | 5      | 4150,764 | 477,906 |
| EST    | NANCY     | ACCESSO | IRE FAUTEUIL        | 2006       | 2             | 4      | 3409,954 | 484,59  |
| EST    | NANCY     | ACCESSO | IRI DECORATION      | 2006       | 2             | 6      | 3233,942 | 692,908 |
| EST    | NANCY     | ACCESSO | IRI DECORATION      | 2006       | 2             | 5      | 3697,366 | 695,136 |
| EST    | NANCY     | ACCESSO | IRI DECORATION      | 2006       | 2             | 4      | 4443,746 | 749,722 |

# $\leftarrow$ Mettre à jour un tableau croisé dynamique

### Actualiser un TCD

Il est nécessaire d'actualiser un tableau croisé dynamique afin qu'il prenne en compte les éventuelles modifications survenues dans la base données à partir duquel il est construit

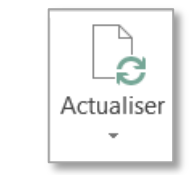

Changer la source de données \*

• Onglet ANALYSE et le bouton **actualiser** 

### Intégrer de nouvelles données

Quand nous ajoutons une nouvelle ligne à la base de données, rien ne se passe lors de l'actualisation. Elle n'est pas prise en compte. Il faut donc redéfinir la plage source

 Onglet CRÉATION et le bouton Changer la source de données

Une autre solution consiste à transformer la plage de données source en tableau de données. Les nouvelles lignes saisies seront automatiquement prises en compte lors de la prochaine actualisation.

Onglet INSERTION et le bouton Tableau

Le fait de cliquer sur le bouton **actualiser**, actualise tous les tableaux croisés dynamiques du classeur

| 1  | Région | Vill  | e   | Famille               | Produit           | Exercice             | Trimestre | Mois |    | CA    |
|----|--------|-------|-----|-----------------------|-------------------|----------------------|-----------|------|----|-------|
| 2  | EST    | NANCY |     | ACCESSOIRES           | CHAISE            | 2006                 | 1         |      | 1  | 4 28  |
| 3  | EST    | NANCY |     | ACCESSOIRES           | CHAISE            | 2006                 | 1         |      | 2  | 2 44  |
| 4  | EST    | NANCY | Mod | ifier la source de d  | lonnées du table  | eau croisé dynamique |           | ×    | 3  | 4 08  |
| 5  | EST    | NANCY |     |                       |                   |                      |           |      | 4  | 3 46  |
| 6  | EST    | NANCY | Cho | isissez les données a | a analyser        |                      |           |      | 5  | 5 97  |
| 7  | EST    | NANCY |     | Sélectionner un tal   | bleau ou une plag | le                   |           |      | 6  | 5 87  |
| 8  | EST    | NANCY | 1   | <u>T</u> ableau/Plage | : Données!\$A\$   | 51:\$I\$4219         |           |      | 7  | 2 99  |
| 9  | EST    | NANCY | 0   | Utiliser une source   | de données exte   | rnes                 |           |      | 8  | 2 72  |
| 10 | EST    | NANCY | 1   | Choisir la cr         | onnexion          |                      |           |      | 9  | 4 89  |
| 11 | EST    | NANCY |     | Nom de la ce          |                   |                      |           |      | 10 | 3 75  |
| 12 | EST    | NANCY |     | Nom de la co          | nnexion :         |                      |           |      | 11 | 4 71: |
| 13 | EST    | NANCY | 1   |                       |                   | ОК                   | Annu      | ler  | 12 | 7 58  |
| 14 | EST    | NANCY |     |                       |                   | -                    |           |      | 1  | 6 62  |
| 15 | EST    | NANCY |     | ACCESSOIRES           | CHAISE            | 2007                 | 1         |      | 2  | 7 23  |
| 16 | EST    | NANCY |     | ACCESSOIRES           | CHAISE            | 2007                 | 1         |      | 3  | 3 66  |

Vous pouvez inclure dès le départ l'ensemble des lignes de la feuille de calcul dans la source de données. L'inconvénient de cette façon de faire réside dans l'apparition de l'élément *(vide)* pour l'ensemble des champs de lignes et de colonnes.

|         |                                                       | Régio | on 👻 | Ville | Famille 🔻   | Produit 👻 | Exercice 🔻 | Trimestre 🔻 |  |
|---------|-------------------------------------------------------|-------|------|-------|-------------|-----------|------------|-------------|--|
|         |                                                       | EST   |      | NANCY | ACCESSOIRES | CHAISE    | 2006       | 1           |  |
| · · · · | Créer un tableau                                      | X     |      | NANCY | ACCESSOIRES | CHAISE    | 2006       | 1           |  |
|         |                                                       |       |      | NANCY | ACCESSOIRES | CHAISE    | 2006       | 1           |  |
|         | <u>O</u> ù se trouvent les données de votre tableau ? |       |      | NANCY | ACCESSOIRES | CHAISE    | 2006       | 2           |  |
| ableau  | =\$A\$1:\$I\$4219                                     |       |      | NANCY | ACCESSOIRES | CHAISE    | 2006       | 2           |  |
|         | Mon tableau comporte des en-têtes                     |       |      | NANCY | ACCESSOIRES | CHAISE    | 2006       | 2           |  |
|         | Mon tableau comporte des en tetes                     |       |      | NANCY | ACCESSOIRES | CHAISE    | 2006       | 3           |  |
|         |                                                       |       |      | NANCY | ACCESSOIRES | CHAISE    | 2006       | 3           |  |
|         | OK Annuk                                              | er    |      | NANCY | ACCESSOIRES | CHAISE    | 2006       | 3           |  |
|         |                                                       | 1.01  |      | NANCY | ACCESSOIRES | CHAISE    | 2006       | 4           |  |
|         |                                                       | EST   |      | NANCY | ACCESSOIRES | CHAISE    | 2006       | 4           |  |
|         |                                                       | EST   |      | NANCY | ACCESSOIRES | CHAISE    | 2006       | 4           |  |
|         |                                                       | EST   |      | NANCY | ACCESSOIRES | CHAISE    | 2007       | 1           |  |
|         |                                                       |       |      |       |             |           |            |             |  |

# $\leftarrow$ Les regroupements dans un champ d'analyse

### Grouper des dates

- Sélectionner l'une des cellules contenant une date
- Dans l'onglet ANALYSE cliquer sur le bouton

🕝 Grouper le champ

 Choisir la période ainsi que les différents regroupements de dates

| Grouper                                | P X                 |   |
|----------------------------------------|---------------------|---|
| Automatique                            |                     | _ |
| ✓ <u>D</u> ébut :                      | 28/10/2009          |   |
| ✓ <u>F</u> in :                        | 16/02/2014          |   |
| <u>P</u> ar                            |                     | _ |
| Secondes<br>Minutes<br>Heures<br>Jours | A                   |   |
| Mois                                   |                     |   |
| Années                                 | -                   | - |
|                                        | Nombre de jours : 1 |   |
| (                                      | OK Annuler          |   |

| Quantités 🛛 🗐 | CA           |
|---------------|--------------|
| Trimestre1    |              |
| janv          | 39 751,98 €  |
| fé∨r          | 17 858,53 €  |
| mars          | 15 592,66 €  |
| Trimestre2    |              |
| a∨r           | 15 541,41 €  |
| mai           | 2 848,50 €   |
| juin          | 5 298,18 €   |
| E Trimestre3  |              |
| juil          | 13 344,61 €  |
| août          | 13 683,26 €  |
| sept          | 15 628,31 €  |
| Trimestre4    |              |
| oct           | 15 951,37 €  |
| nov           | 15 663,95 €  |
| déc           | 10 160,79 €  |
| Total général | 181 323,55 € |

### Grouper des valeurs numériques

- Sélectionner l'une des cellules contenant un nombre
- Dans l'onglet ANALYSE cliquer sur le bouton

Grouper le champ

• Choisir l'étendue et le pas

| Grouper           | ? X     |
|-------------------|---------|
| Automatique       |         |
| 🔽 <u>D</u> ébut : | 222,8   |
| 🔽 <u>F</u> in :   | 778,686 |
| <u>P</u> ar :     | 100     |
| ОК                | Annuler |

| Quantités 🔹   | CA              |
|---------------|-----------------|
| 220-270       | 1 775 948,83 €  |
| 270-320       | 1 956 211,85 €  |
| 320-370       | 1 884 153,87 €  |
| 370-420       | 2 015 053,33 €  |
| 420-470       | 1 900 455,04 €  |
| 470-520       | 1 829 104,45 €  |
| 520-570       | 1 897 334,72 €  |
| 570-620       | 1 933 771,43 €  |
| 620-670       | 1 874 107,82 €  |
| 670-720       | 1 833 764,31 €  |
| 720-770       | 1 877 063,26 €  |
| 770-820       | 322 567,61 €    |
| Total général | 21 099 536,53 € |

# ← Réaliser une formule de calcul dans un TCD Champ calculé

### Le champ calculé

- **1.** Positionner la cellule active dans une cellule des données du tableau croisé dynamique
- 2. Dans l'onglet ANALYSE cliquer sur le bouton

🕼 Champs, éléments et jeux 🕶

#### 3. Sélectionner Champ calculé...

- **4.** Saisir le nom du nouveau champ dans la zone de saisie Nom (par ex : ventes prévision)
- **5.** Saisir la formule dans la zone Formule. En utilisant certains des champs de la zone Champs
- Une fois la formule terminée, cliquer sur le bouton
   Ajouter pour que le champ soit ajouté à la liste des champs

Le nouveau champ est automatiquement inséré dans la zone **Valeurs** du tableau croisé dynamique

### Supprimer un champ calculé

Dans l'onglet ANALYSE cliquer sur le bouton

🕼 Champs, éléments et jeux \*

- Sélectionner Champ calculé...
- Puis sur le bouton Supprimer

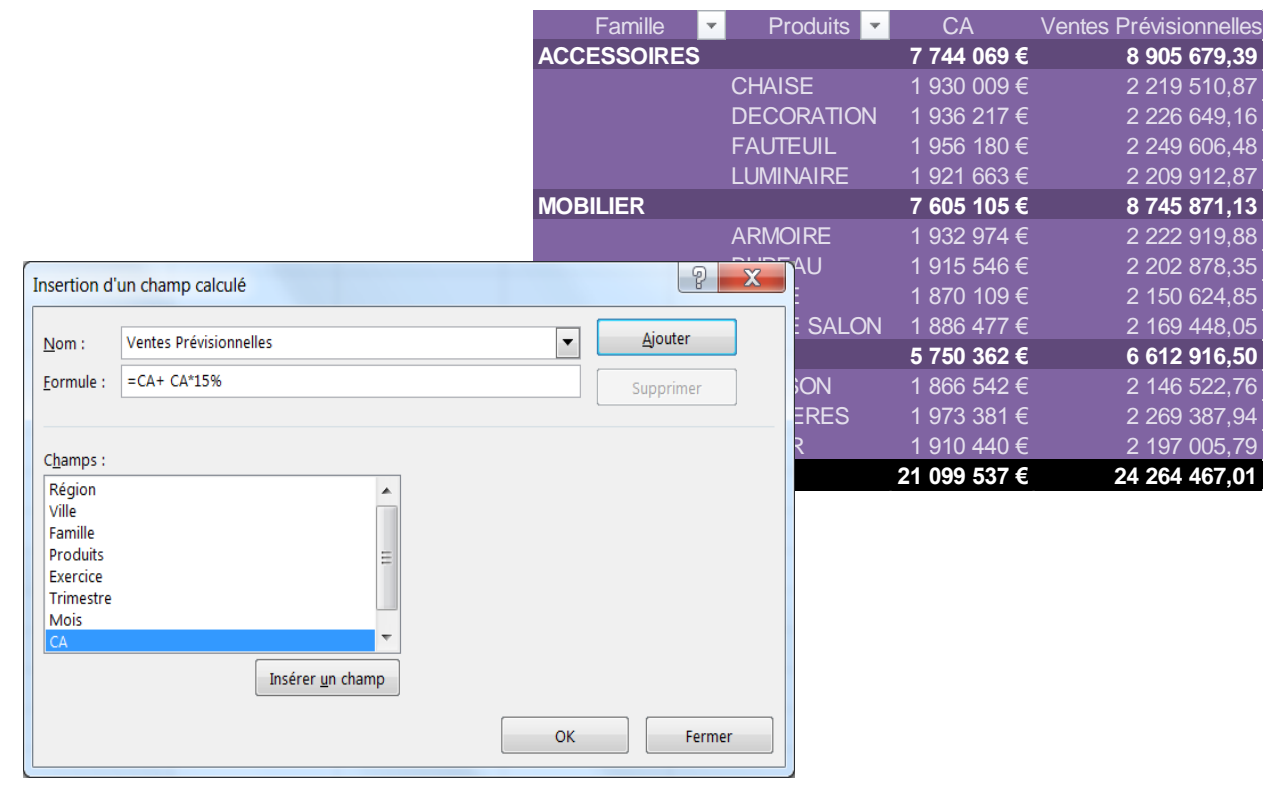

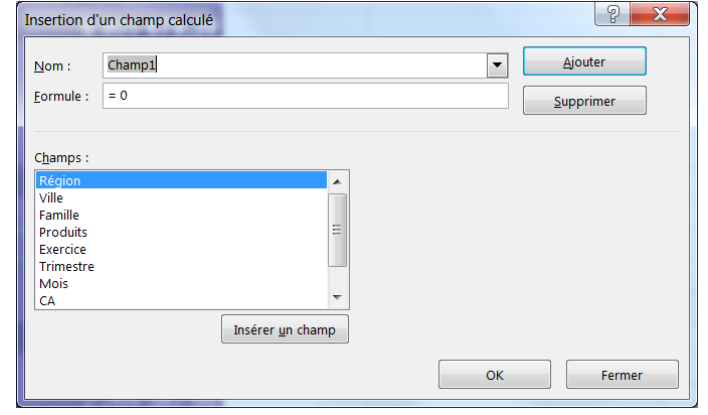

# Réaliser une formule de calcul dans un TCD Élément calculé

### Les Éléments calculés

Un élément est une des valeurs prises par un champ d'analyse (champ de ligne ou de colonne).

- **1.** Positionner la cellule active dans une cellule des données du tableau croisé dynamique
- 2. Dans l'onglet ANALYSE cliquer sur le bouton

🕞 Champs, éléments et jeux 👻

- 3. Sélectionner Élément calculé...
- **4.** Saisir le nom du nouveau champ dans la zone de saisie Nom (par ex : ventes prévision)
- Saisir la formule dans la zone Formule. En utilisant les champs et les éléments de champ qui apparaissent en-dessous
- Une fois la formule terminée, cliquer sur le bouton
   Ajouter pour que le champ soit ajouté à la liste des champs

### Supprimer un Élément calculé

Dans l'onglet ANALYSE cliquer sur le bouton

🕞 Champs, éléments et jeux 🖷

- Sélectionner Élément calculé...
- Puis sur le bouton

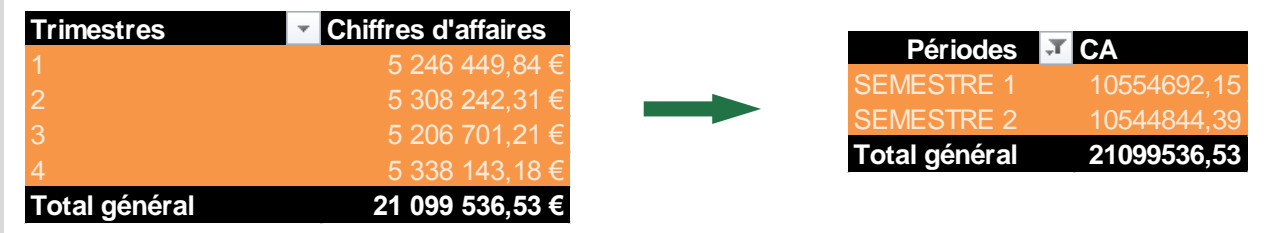

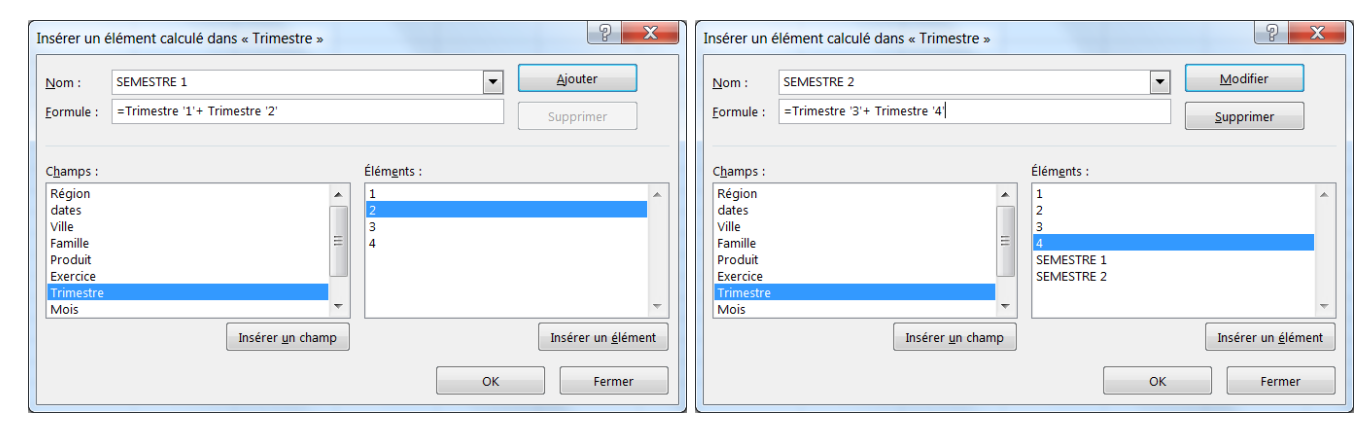

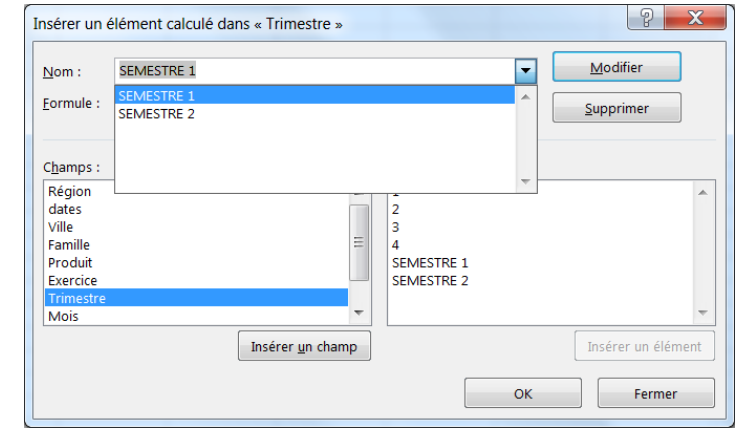

Supprimer

# $\leftarrow$ Utiliser « L'outil suggestions » de TCD

### Suggestions de TCD

Effectuez des analyses complexes rapidement. Excel résume vos données avec un aperçu des différentes options de tableau croisé dynamique disponibles pour vous permettre de les comparer et de sélectionner celle qui vous convient.

- **1.** Se positionner sur la table à synthétiser
- 2. Dans l'onglet INSERTION cliquez sur le bouton

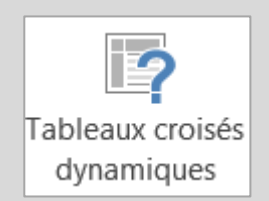

 S'affiche un aperçu des différentes options de tableau croisé dynamique disponibles pour vous permettre de comparer et de sélectionner celle qui vous convient.

| Somme de CA par Famille                        | • | Somme de CA par Produit ( | +)          |  |
|------------------------------------------------|---|---------------------------|-------------|--|
| Houston de llanas - Romme de CA                |   | Étiquettes de lignes 🔻    | Somme de CA |  |
| ACCESSOIRES 7744069,032                        |   | ACCESSOIRES               | 7744069,032 |  |
| MOBILIER 7605105,33<br>RANGEMENT 5750362,17    |   | CHAISE                    | 1930009,456 |  |
| otal général 21099536,53                       |   | DECORATION                | 1936216,664 |  |
| Somme de CA par Produit                        |   | FAUTEUIL                  | 1956179,544 |  |
| Étiquettes de lignes 🝷 Somme de CA             |   | LUMINAIRE                 | 1921663,368 |  |
| ACCESSOIRES 7744069,032<br>CHAISE 1930009,456  |   |                           | 7605105,33  |  |
| DECORATION 1938216,664<br>FAUTEUIL 1956179,544 |   | ARMOIRE                   | 1932973,81  |  |
| MOBILIER 7605105,33                            | Ξ | BUREAU                    | 1915546,394 |  |
| Somme de Trimestre par                         |   | TABLE                     | 1870108,562 |  |
| tiquettes de lignes 🔹 Somme de Trime           |   | TABLE SALON               | 1886476,564 |  |
| BST BANCY                                      |   | RANGEMENT                 | 5750362,17  |  |
| I STRASBOURG                                   |   | CAISSON                   | 1866541,534 |  |
| CRETEIL<br>LA DEFENSE                          |   | ETAGERES                  | 1973380,818 |  |
| B PARIS NORD                                   |   | TIROIR                    | 1910439,818 |  |
| Somme de Trimestre par                         |   | Total général             | 21099536,53 |  |
| ACCESSOIRES                                    |   | -                         |             |  |
| CHAISE<br>DECORATION<br>FAUTEUIL<br>LUMINAIRE  | ÷ |                           |             |  |

# Créer un TCD à partir de plusieurs bases de données Relier des tables

- Les BDD doivent être dans le même classeur
- Les BDD doivent avoir une colonne identique
- Les BDD doivent être converti en tableau (ACCUEIL/Mettre sous forme de tableaux)

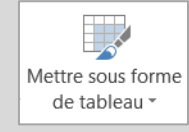

### Relier des tables

**1.** Se positionner dans une table puis dans l'onglet DONNÉES cliquer sur le bouton relations

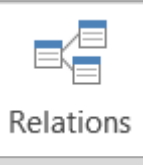

2. Puis Nouveau

Sélectionner les tables (à gauche) et la colonne identique (à droite)

|                          |   | Colonne (externe):              |
|--------------------------|---|---------------------------------|
| client                   | • | NOM                             |
| Table <u>a</u> ssociée : |   | Colonne associée (principale) : |
| factures                 | - | NOM                             |

| État Tableau A Table de recherche associée | Nouveau  |
|--------------------------------------------|----------|
| Active factures (NOM) client (NOM)         | Modifier |

| Si vous insérez un TCD,                           |                                                                                                |
|---------------------------------------------------|------------------------------------------------------------------------------------------------|
| ne pas oublier de cocher la case                  | Créer un tableau croisé dynamique                                                              |
| « Ajouter ces données au modèle de données »,     | Choisissez les données à analyser                                                              |
| Pour retrouver les deux tables dans la liste      | Iableau/Plage : factures                                                                       |
| des champs, cliquez dans <b>TOUS</b>              | © Utiliser une source de données externes<br>Choisir la connexion                              |
|                                                   | Nom de la connexion :<br>Choisissez l'emplacement de votre rapport de tableau croisé dynamique |
| Champs de tableau croisé d • ×                    | Nouvelle feuille de calcul     Euille de calcul                                                |
| ACTIF TOUS                                        | Emplacement :                                                                                  |
| Choisissez les champs à inclure dans le rapport : | Ajouter ces données au modèle de données                                                       |
| ▷ 🎞 client                                        |                                                                                                |
| ▷ IIII factures                                   |                                                                                                |

# ← Le graphique croisé dynamique

### Créer un graphique croisé dynamique à partir d'un tableau

- 1. Positionner la cellule active sur le TCD
- 2. Activer l'onglet ANALYSE des OUTILS DE TABLEAU CROISÉ DYNAMIQUE, puis dérouler le bouton

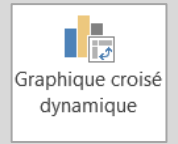

3. Choisissez le type de représentation graphique

### Créer un graphique croisé

### dynamique

- 1. Positionner la cellule active sur la base de données
- **2.** Activer l'onglet INSERTION et cliquer sur la liste déroulante du bouton

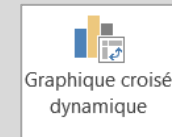

3. Choisir graphique croisé dynamique seul ou graphique et tableau croisé dynamique

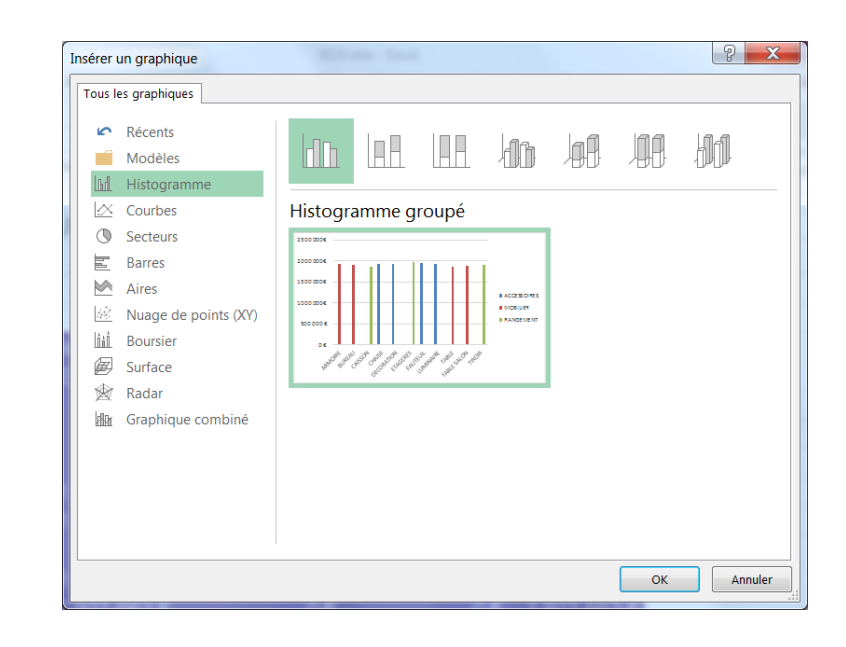

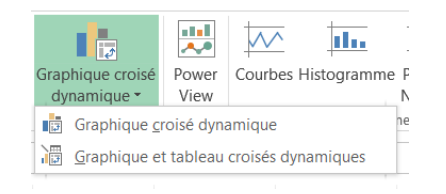

# $\leftarrow$ Table des matières

| LE TABLEAU CROISÉ DYNAMIQUE SON RÔLE, SES LIMITES 4                                              |
|--------------------------------------------------------------------------------------------------|
| STRUCTURER LES DONNÉES À EXPLOITER                                                               |
| CRÉATION D'UN TABLEAU CROISÉ DYNAMIQUE                                                           |
| L'ENVIRONNEMENT DE TRAVAIL                                                                       |
| LE VOLET « LISTE DES CHAMPS »                                                                    |
| CONSTRUCTION ET MODIFICATION D'UN TCD                                                            |
| DEUX ONGLETS CONTEXTUELS DANS LES « OUTILS DE TABLEAU<br>CROISÉ DYNAMIQUE »                      |
| MODIFIER LA FONCTION DE SYNTHÈSE D'UN TCD DU CHAMP DE<br>VALEURS                                 |
| MODIFIER LE NOM ET LE FORMAT DU CHAMP DE VALEURS 12<br>L'onglet ANALYSE, cliquer sur le bouton : |

| PRÉSENTER DES POURCENTAGES                                                                          | 13             |
|----------------------------------------------------------------------------------------------------|----------------|
| RENOMMER LES CHAMPS D'ÉTIQUETTES                                                                    | 14             |
| Renommer les étiquettes de colonne et de ligne                                                      | 14             |
| Masquer les étiquettes de colonne et de ligne                                                       | 14             |
| LES TOTAUX GÉNÉRAUX ET SOUS-TOTAUX                                                                  | 15             |
| Totaux généraux (onglet CRÉATION)                                                                   | 15             |
| Sous-totaux (onglet CRÉATION)                                                                       | 15             |
| Les boutons +/                                                                                      | 15             |
| AFFICHER OU MASQUER LES ÉLÉMENTS D'UN CHAMP DU                                                      | )              |
| TABLEAU CROISÉ DYNAMIQUE                                                                            | 16             |
| Les filtres                                                                                         | 16             |
| TRIER LES ÉLÉMENTS D'UN CHAMP DU TABLEAU CROISÉ<br>DYNAMIQUE<br>Les tris<br>INSÉRER UNE CHRONOLOGIE | 17<br>17<br>18 |
| LE FILTRE DE RAPPORT OU LES SEGMENTS                                                                | 19             |
| Le filtre de rapport                                                                                | 19             |
| Les segments                                                                                        | 19             |
| Style de tableau croisé dynamique                                                                   | 20             |
| Améliorer le style du TCD                                                                           | 20             |

| MODIFIER RAPIDEMENT L'APPARENCE DU TABLEAU                                                                            | 20                   |
|----------------------------------------------------------------------------------------------------|----------------------|
| AFFICHER LE DÉTAIL DES DONNÉES                                                                                        | 21                   |
| METTRE À JOUR UN TABLEAU CROISÉ DYNAMIQUE<br>Actualiser un TCD                                                        | 22<br>22             |
| Intégrer de nouvelles données                                                                                         | 22                   |
| Grouper des dates<br>Grouper des valeurs numériques                                                                   | 23<br>23             |
| LES REGROUPEMENTS DANS UN CHAMP D'ANALYSE                                                                             | 23                   |
| RÉALISER UNE FORMULE DE CALCUL DANS UN TCD CHAMP                                                                      | 24                   |
| Le champ calculé<br>Supprimer un champ calculé                                                                        | 24<br>24<br>24       |
| RÉALISER UNE FORMULE DE CALCUL DANS UN TCD ÉLÉMEN<br>CALCULÉ<br>Les Éléments calculés<br>Supprimer un Élément calculé | IT<br>25<br>25<br>25 |
| Suggestions de TCD                                                                                                    | 26                   |
| UTILISER « L'OUTIL SUGGESTIONS » DE TCD                                                                               | 26<br>27             |
| Relier des tables                                                                                                    | 27                   |

| CRÉER UN TCD À PARTIR DE PLUSIEURS BASES DE DONNÉES         |   |
|-------------------------------------------------------------|---|
| RELIER DES TABLES27                                         | 7 |
| LE GRAPHIQUE CROISÉ DYNAMIQUE                               | 3 |
| Créer un graphique croisé dynamique à partir d'un tableau28 | 3 |
| Créer un graphique croisé dynamique28                       | 3 |
| TABLE DES MATIÈRES29                                        | ) |